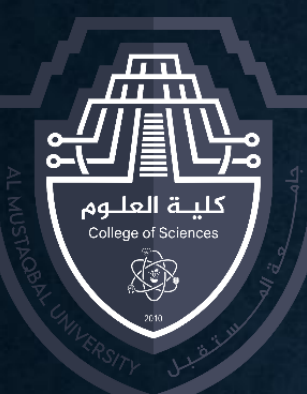

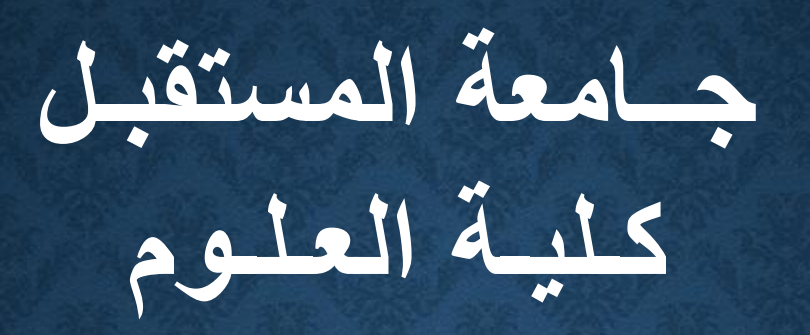

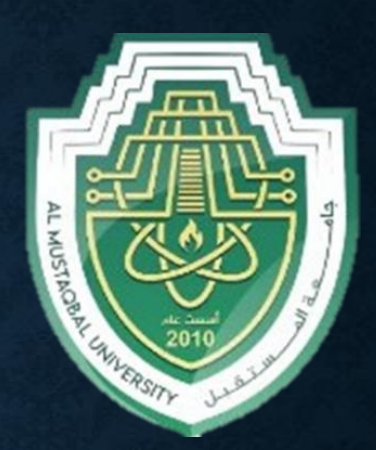

Computer Sciences First stage

**LECTURE 4** 

### **Introduction To Windows 10**

By

Asst. Raed Imran ALshmary

# WHY WINDOWS 10?

- Windows 10 is the Microsoft Operating System.
  - Is replacing Windows 7 on campus
  - Much more friendly than Windows 8
  - More Secure
  - Runs better (uses fewer resources)

# WHAT'S NEW IN WINDOWS 10?

- <u>A few feature highlights</u>
- • Start menu
- • Using tiles
- • How to search
- Task view
- Virtual desktops
- Snap enhancements
- Quick access tools

- <u>Personalization and</u> <u>Settings</u>
- A new look
- Personalize your lock screen
- Themes
- Desktop and Colors

# **START MENU**

#### Windows 10:

#### Windows 7:

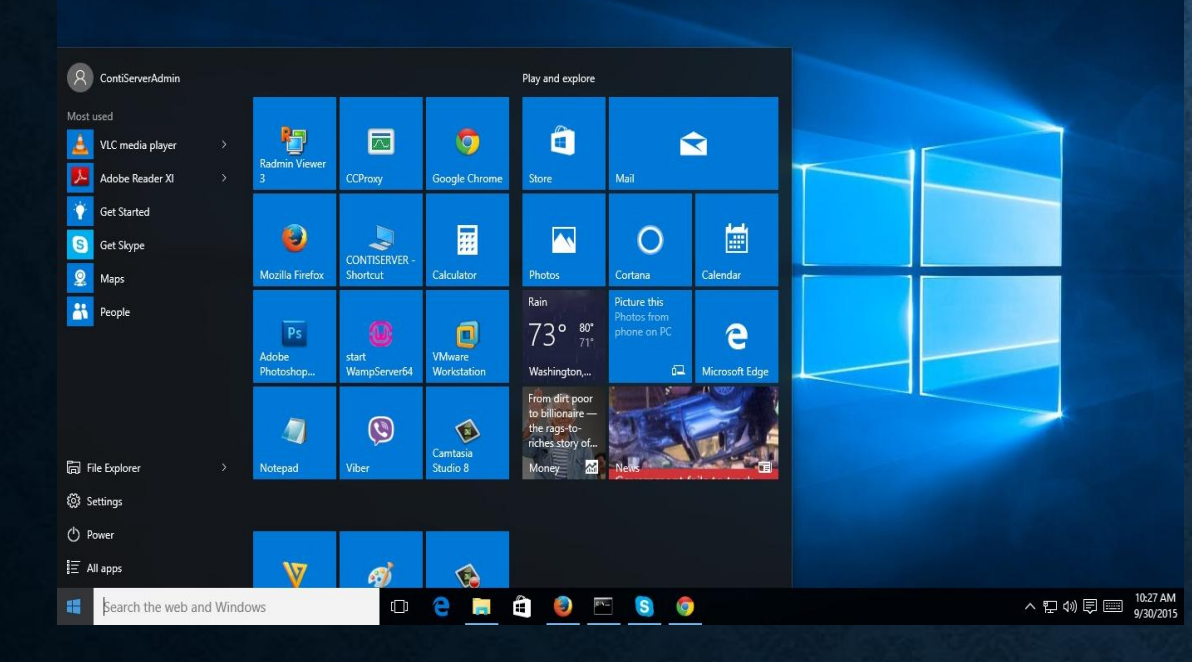

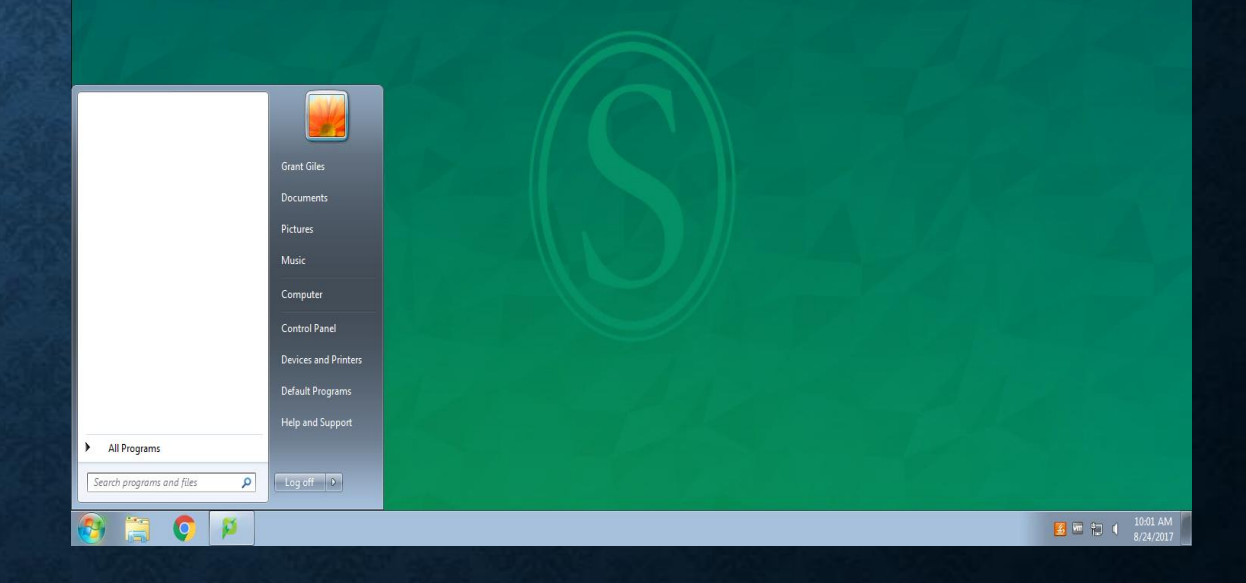

Balance for w04... 
Print Release

### HOW TO USE THE START MENU:

#### To display the Start menu:

Select the **Start** button on the far left of the taskbar.

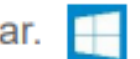

\_\_OR\_\_

Press the Windows logo key on the keyboard.

#### To shut down, restart, or put your computer to sleep:

- 1. On the Start menu, select Power.
- 2. Select the option you want: Sleep, Shut down, or Restart.

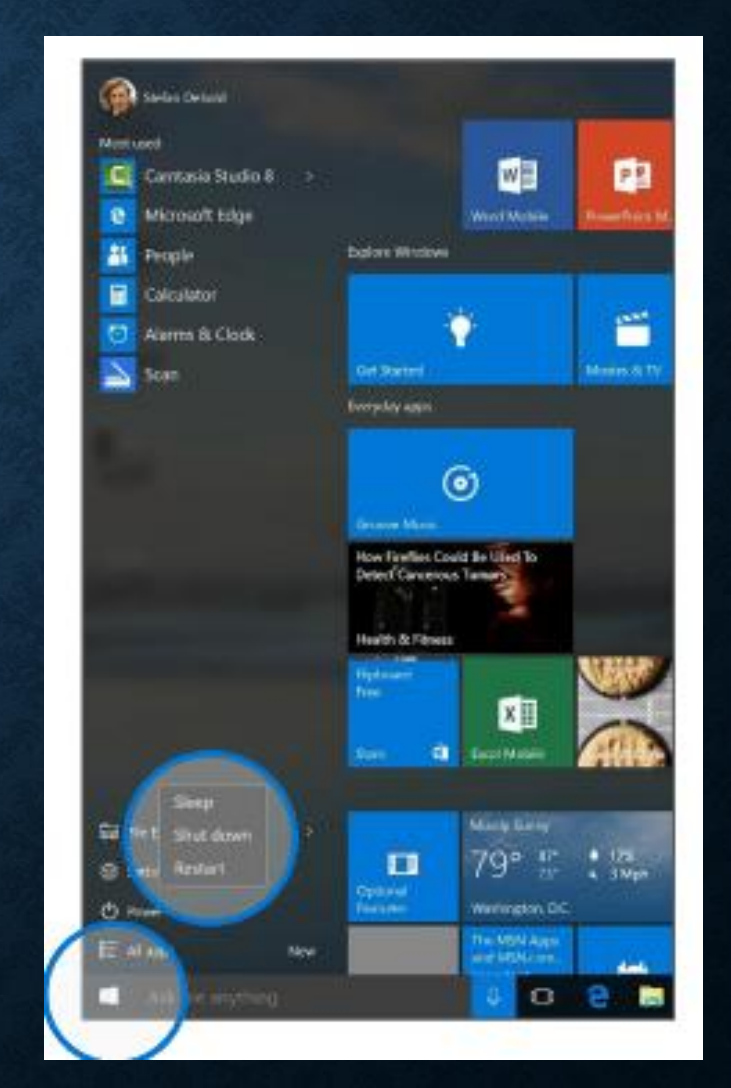

# **START MENU: USING TILES**

- In the right pane of the Start menu, you'll find tiles for some common apps.
- To move a tile, just drag it to another position. You can rearrange them within the pane.
  You can also drag apps between the tile view and the app list view.

# Right-click a tile to display a menu for performing other actions with that tile, which may include:

- Unpin from Start
- Resize
- Uninstall
  - More
  - · Open recent files with the app

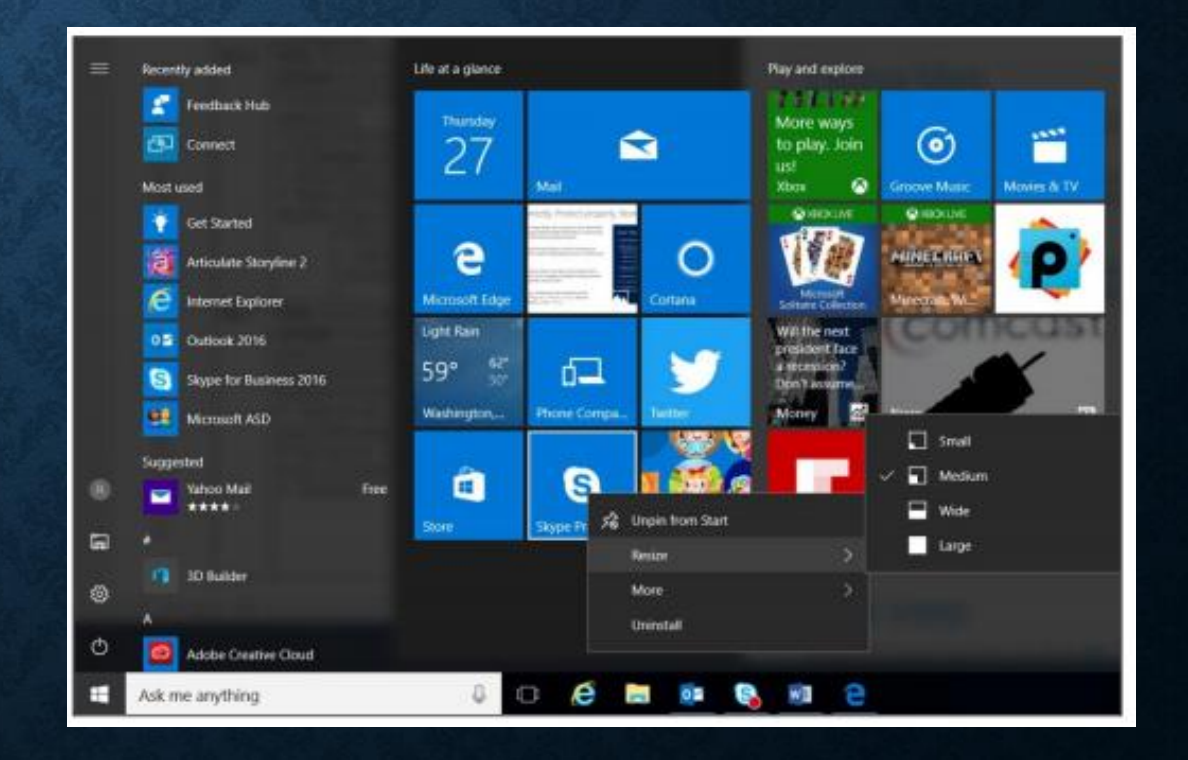

# **HOW-TO SEARCH**

- Windows 10 Start menu comes with a great Search tool.
  - Search apps
  - Search files
  - Search the web
  - Use Cortana

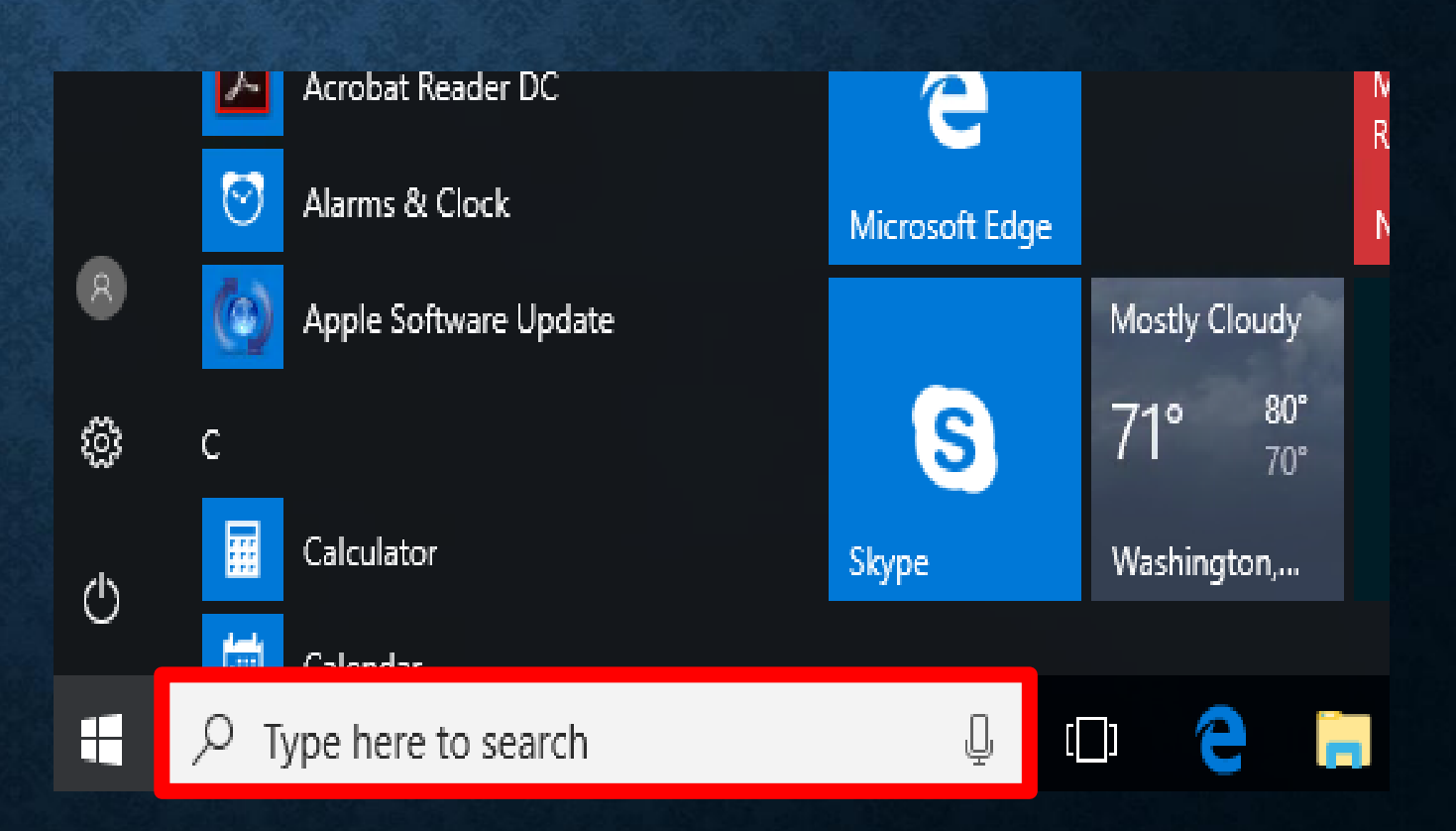

# **TASK VIEW**

- One of the best parts of windows.
- Separate all apps into a spread out view to find the window you are looking for.
- Great for organization!
- Also "Windows + TAB"

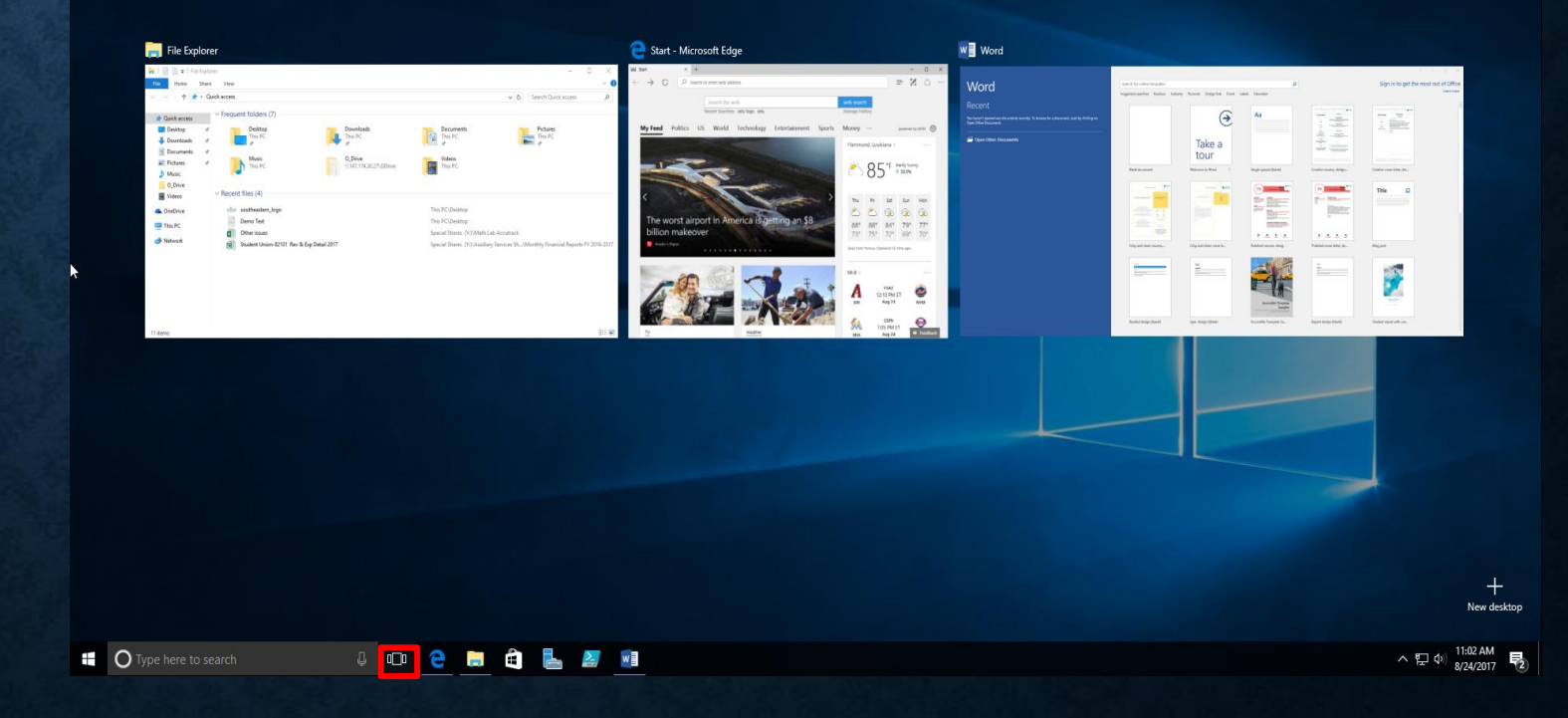

# VIRTUAL DESKTOPS

- Windows 10 adds support for virtual desktops, so you can keep your open apps better organized.
- For example, if you need to work with spreadsheets, you could create a second virtual desktop that contains the apps/data you're using.
- Also can use "CTRL + Windows + arrow keys" to move between them.

#### To create a new virtual desktop:

- Select the Task View button on the taskbar.
- Select New Desktop near the lower-right corner of the screen.

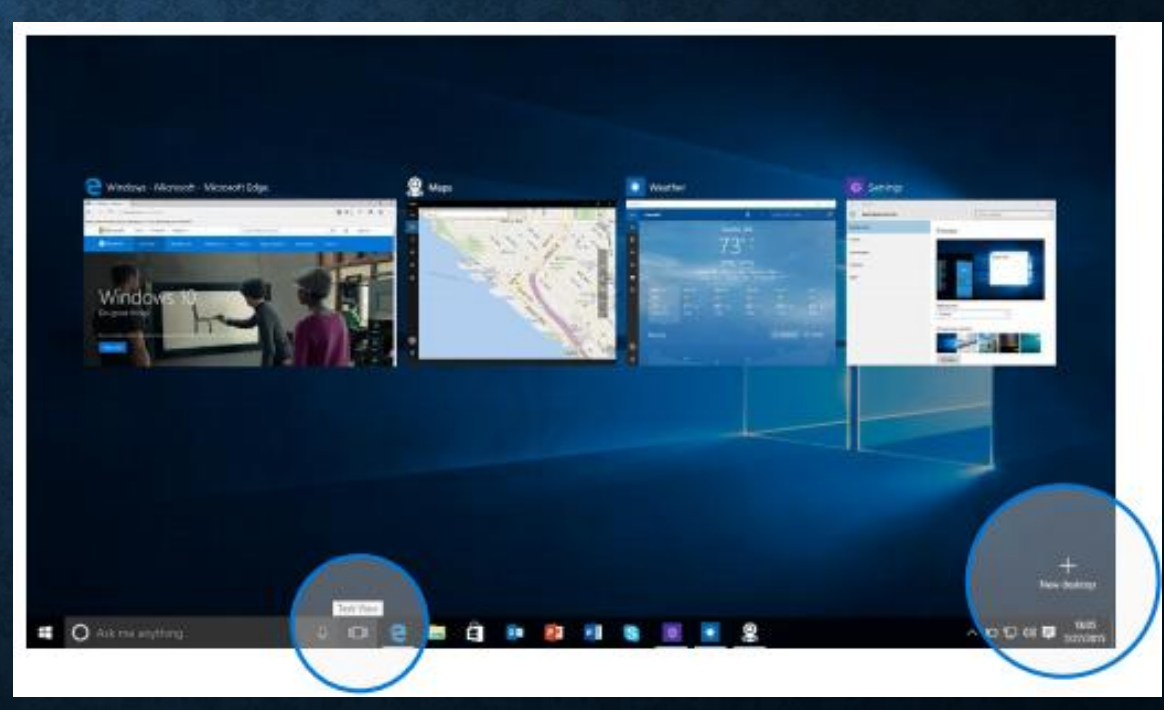

# **SNAP ENHANCEMENTS**

- What are snap enhancements?
- Split-screen view, up to four ways.

#### To snap two windows side by side:

- 1. Drag the title bar of one window to one side of the screen, until a half-screen outline of the window appears.
- Release the mouse (or lift your finger) to snap the window into position.
- Repeat steps 1 and 2 for the other window, using the other side of the screen.

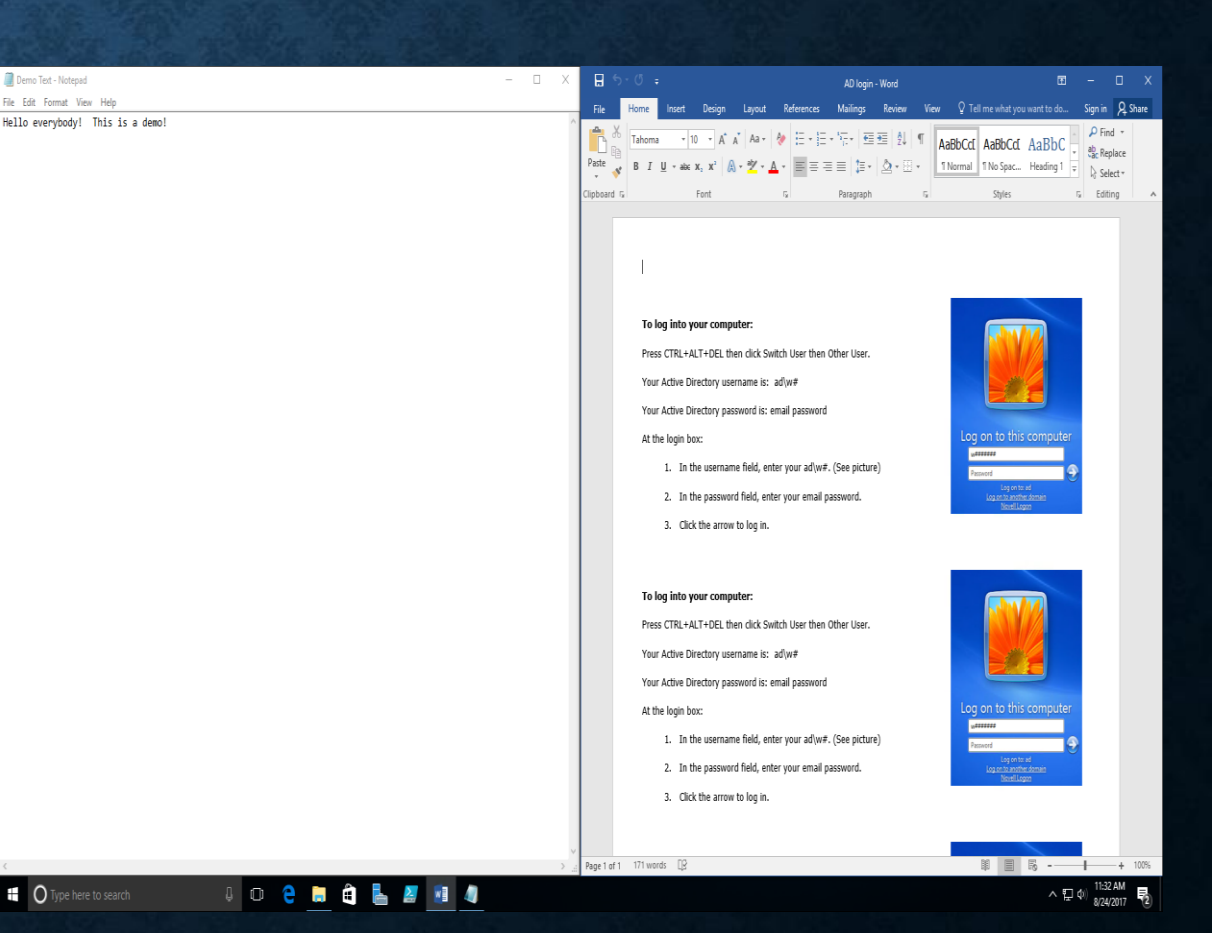

# **QUICK ACCESS TOOLS**

 The Quick Access menu provides access to advanced system tools such as Power Options, Task Manager, and Control Panel.

#### To display the Quick Access menu:

Right-click the Start button on the far left of the taskbar. - OR -

Enter the Windows key +X on the keyboard.

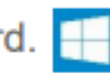

**Programs and Features** Mobility Center Power Options Event Viewer System Device Manager Network Connections Disk Management Computer Management **Command Prompt** Command Prompt (Admin) Task Manager Control Panel File Explorer Search Run Shut down or sign our > Desktop

# **PERSONALIZATION AND SETTINGS:**

- Settings gets a new "modern" look.
- Basically, a condensed "control panel"

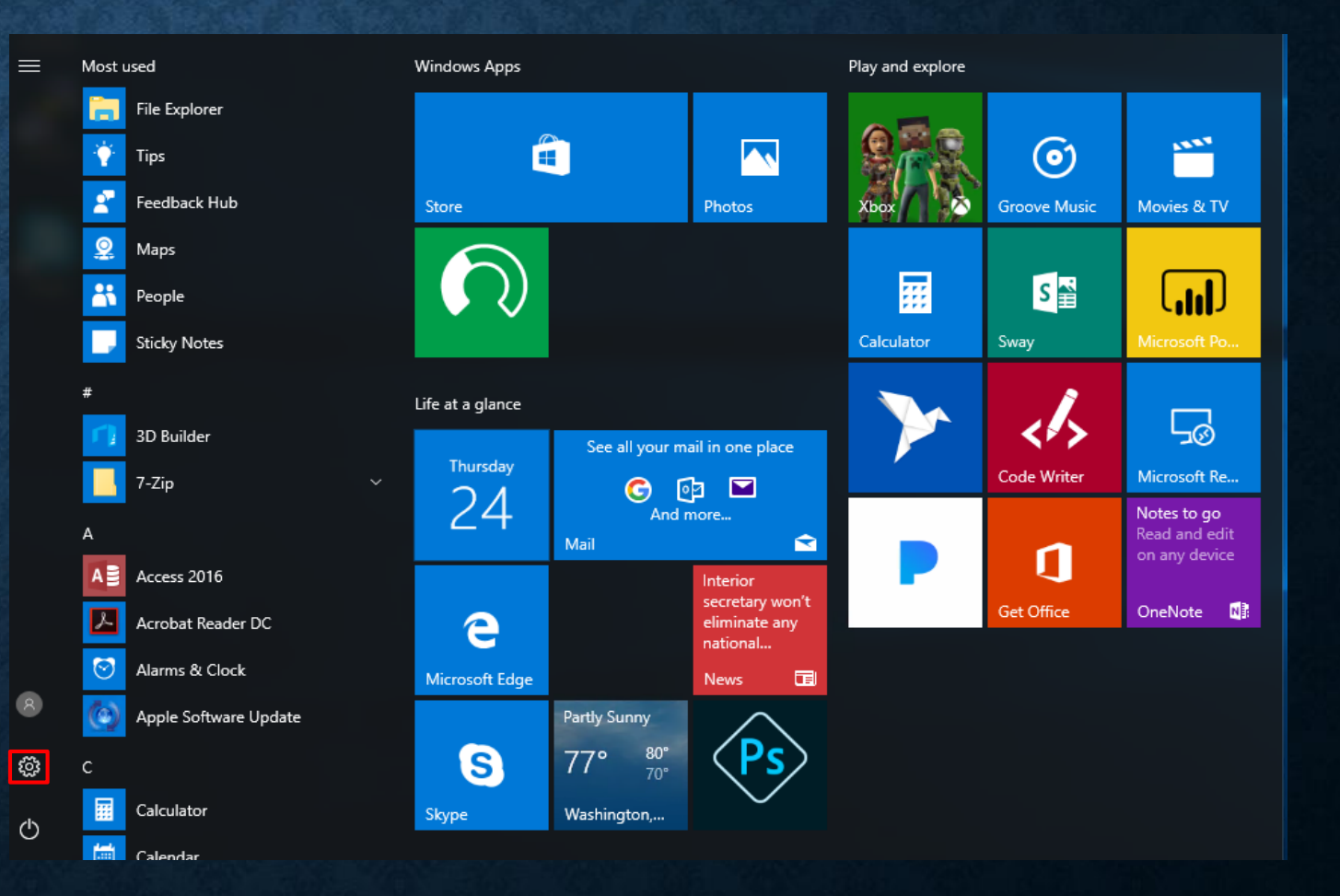

# SETTINGS IN WINDOWS 7 VS WINDOWS 10

### • Windows 10:

### Windows 7:

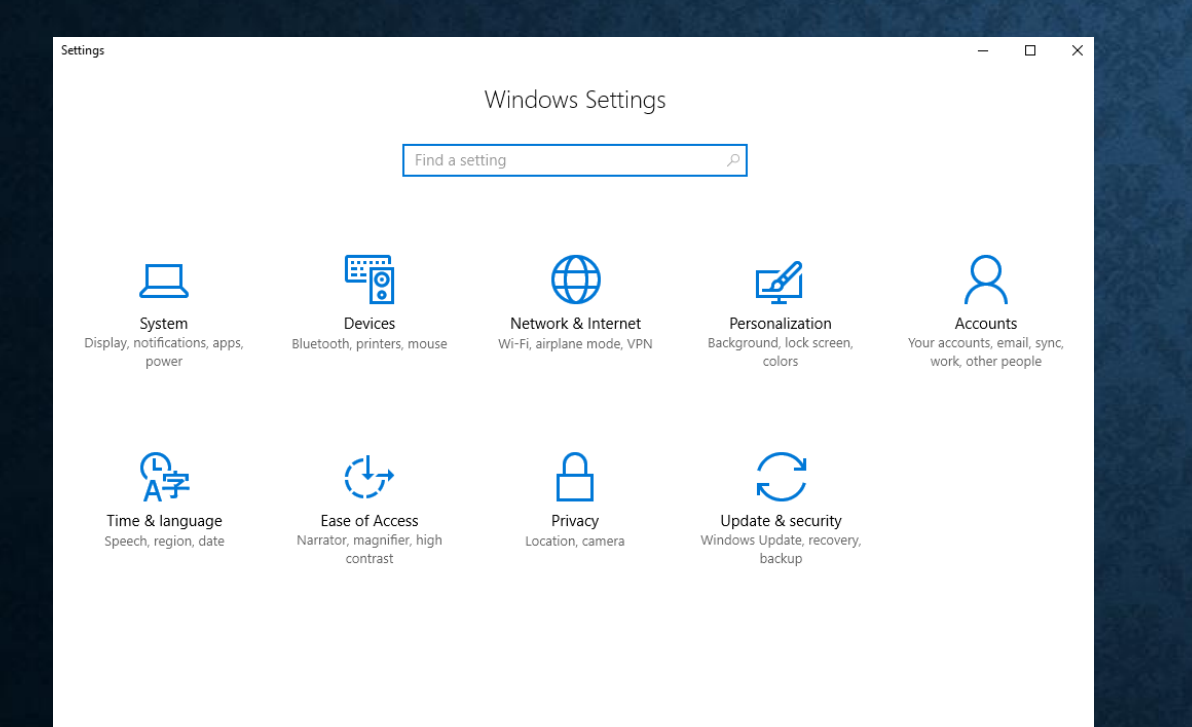

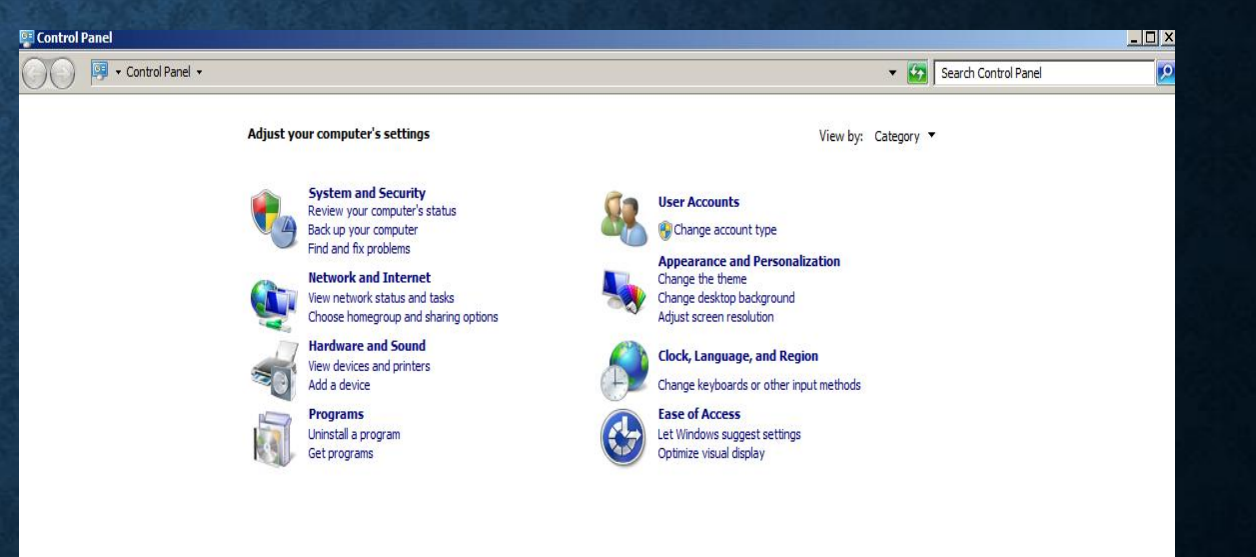

# SETTINGS FOR SYSTEM

 Settings here change system configurations (Display resolution/monitors, default apps, power, etc.)

| ← Settings              | - 0                                                                | × |
|-------------------------|--------------------------------------------------------------------|---|
| O Home                  | Customize your display                                             |   |
| Find a setting $\rho$   |                                                                    |   |
| System                  |                                                                    |   |
| 🖵 Display               | 1                                                                  |   |
| Ē Apps & features       |                                                                    |   |
| ⊟r Default apps         |                                                                    |   |
| Notifications & actions | Identify Detect                                                    |   |
| 🖒 Power & sleep         | Change the size of text, apps, and other items: 100% (Recommended) |   |
| 📼 Storage               | Orientation                                                        |   |
| ட Offline maps          | Landscape $\checkmark$                                             |   |
| 교 Tablet mode           | Apply Cancel                                                       |   |
| D Multitasking          | Advanced display settings                                          |   |
| Projecting to this PC   |                                                                    |   |
| Apps for websites       |                                                                    |   |
| ① About                 |                                                                    |   |
|                         |                                                                    |   |

#### **SETTINGS FOR DEVICES**

- Manage settings for external devices (printers, mice, scanners)
  - 95% of time it's printers
  - 95% of time, use old view.

|       | ← Settings            |                                                                                                    | - | × |
|-------|-----------------------|----------------------------------------------------------------------------------------------------|---|---|
|       | O Home                | Add printers & scanners                                                                                                  |   |   |
|       | Find a setting $ ho$  | + Add a printer or scanner                                                                                               |   |   |
|       | Devices               |                                                                                                    |   |   |
|       | 合 Printers & scanners | Printers & scanners                                                                                                    |   |   |
|       | 🖫 Connected devices   | Fax                                                                                                    |   |   |
|       | ① Mouse & touchpad    | Foxit Reader PDF Printer                                                                                                 |   |   |
|       | Typing                |                                                                                                    |   |   |
|       | AutoPlay     AutoPlay |                                                                                                    |   |   |
|       | 🖞 USB                 | Microsoft XPS Document Writer                                                                                            |   |   |
| AL.   |                       | Send To OneNote 16                                                                                                    |   |   |
|       |                       |                                                                                                    |   |   |
| Star  |                       | Let Windows manage my default printer                                                                                    |   |   |
| intel |                       | When this is on, Windows will set your default printer to be the<br>one you used most recently at your current location. |   |   |
|       |                       | On On                                                                                                    |   |   |
|       |                       | Download over metered connections                                                                                        |   |   |
|       |                       | To help prevent extra charges, keep this off so device software                                                          |   |   |

# SETTINGS FOR DEVICES (CONT.)

### • Windows 10:

### Windows 7:

| € Settings            | ×                                                                                                    | Fix Devices and Printers                                                                                | - 0                             |
|-----------------------|----------------------------------------------------------------------------------------------------|----------------------------------------------------------------------------------------------------|---------------------------------|
| Home                  | Foxit Reader PDF Printer                                                                                                    | ← → − ↑ 7 = Control Panel → Hardware and Sound → Devices and Printers                                   | ♥ Ø Search Devices and Printers |
| Find a setting        | Microsoft Print to PDF                                                                                                    | Add a device Add a printer                                                                              | z •                             |
| Devices               | Microsoft XPS Document Writer                                                                                                    | V Devices (3)                                                                                           |                                 |
| B Printers & scanners | Send To OneNote 16                                                                                                    |                                                                                                    |                                 |
| Sonnected devices     |                                                                                                    |                                                                                                    |                                 |
| Mouse & touchpad      | Let Windows manage my default printer                                                                                                    | Generic Non-PnP VMware Virtual W0463880-GG<br>Monitor disk SCSI Disk                                    |                                 |
| Typing                | When this is on, Windows will set your default printer to be the<br>one you used most recently at your current location.                                                     | Printers (5)                                                                                            |                                 |
| AutoPlay              | On On                                                                                                    |                                                                                                    |                                 |
| ā use                 | Download over metered connections                                                                                                    | <b>S</b> S S S S                                                                                        |                                 |
|                       | To help prevent extra charges, keep this off so device software<br>(drivers, info, and apps) for new devices won't download while<br>won're on metered Internet connections. | Fax Foxit Reader PDF Microsoft Print to Microsoft XPS Send To OneNote<br>Printer PDF Document Writer 16 |                                 |
|                       | • off                                                                                                    | VUnspecified (1)                                                                                        |                                 |
|                       | Related settings Devices and printers                                                                                                    |                                                                                                    |                                 |
|                       | Device manager                                                                                                    | 9 items                                                                                                 |                                 |

# PERSONALIZATION SETTINGS

 Tweak your lock screen to your liking. Change the background to a favorite photo or slide show, or show upcoming calendar events, social network updates, and other app and system notifications.

| To customize | your loc | k screen: |
|--------------|----------|-----------|
|--------------|----------|-----------|

 Go to Start, and then select Settings > Personalization > Lock screen.

| र <b>ेर</b> चि |  | £3 | ¥ |
|----------------|--|----|---|
|----------------|--|----|---|

Change your device background and choose any combination of detailed and quick status notifications.

| ← Settings           |                                                                                                    | 6 <del>-</del> 0 | × |
|----------------------|----------------------------------------------------------------------------------------------------|------------------|---|
| 🔅 Home               | Preview                                                                                                    |                  |   |
| Find a setting $\wp$ | A REAL PROPERTY AND A REAL PROPERTY AND A REAL |                  |   |
| ersonalization       | Sample Text                                                                                                    |                  |   |
| Background           | Aa                                                                                                    |                  |   |
| ⑦ Colors             |                                                                                                    |                  |   |
|                      |                                                                                                    |                  |   |
| ⊉ Themes             | Background Picture                                                                                                    |                  |   |
| 卍 Start              |                                                                                                    |                  |   |
| ⊐ Taskbar            | Choose your picture                                                                                                    |                  |   |
|                      | Choose a fit                                                                                                    |                  |   |
|                      | Lease and the second second se |                  |   |

# PERSONALIZATION SETTINGS (CONT.)

 Choose a picture worthy of gracing your desktop background, and to change the accent color for Start, the taskbar, and other items. The preview window gives you a sneak peek of your changes as you make them.

 Go to Start, and then select Settings > Personalization.

| 📕 🎲 🚅 |  |
|-------|--|
|-------|--|

- Select Background to select a picture or a solid color, or create a slide show of pictures.
- Select Colors to let Windows pull an accent color from your background, or choose your own color adventure.

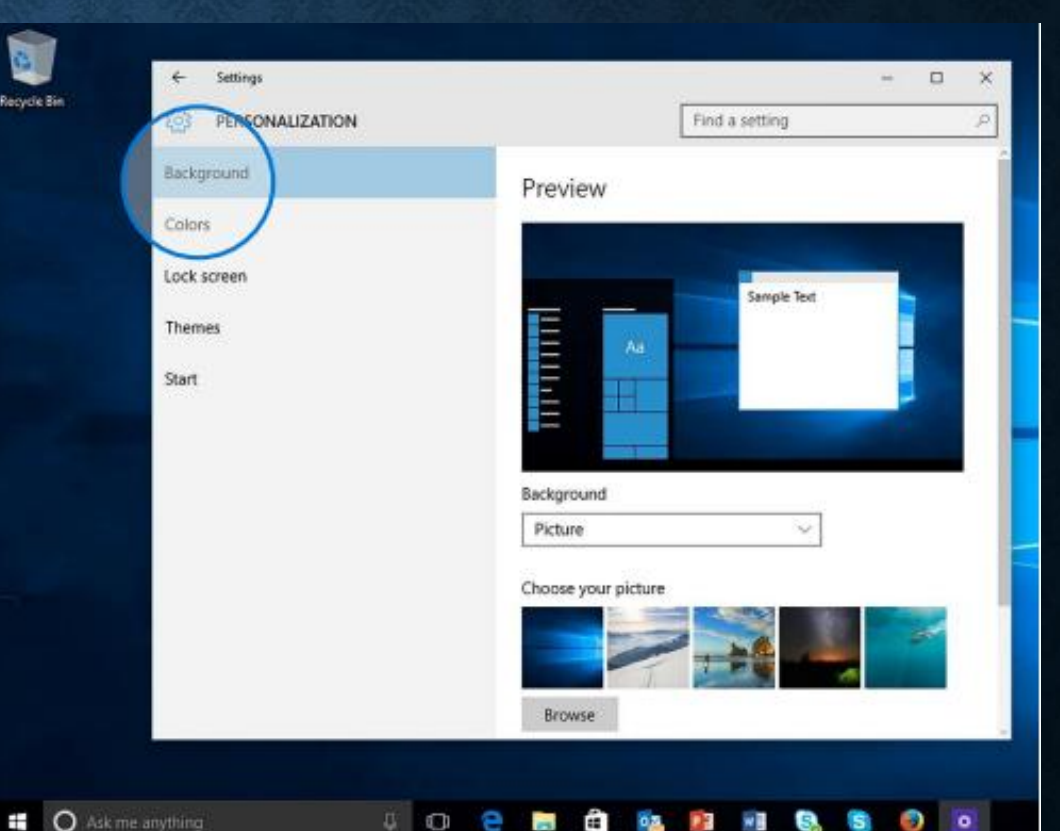

# HOW DO I "LOGOUT"?

- Click the start button
  - Click the user icon
    - Select sign out.

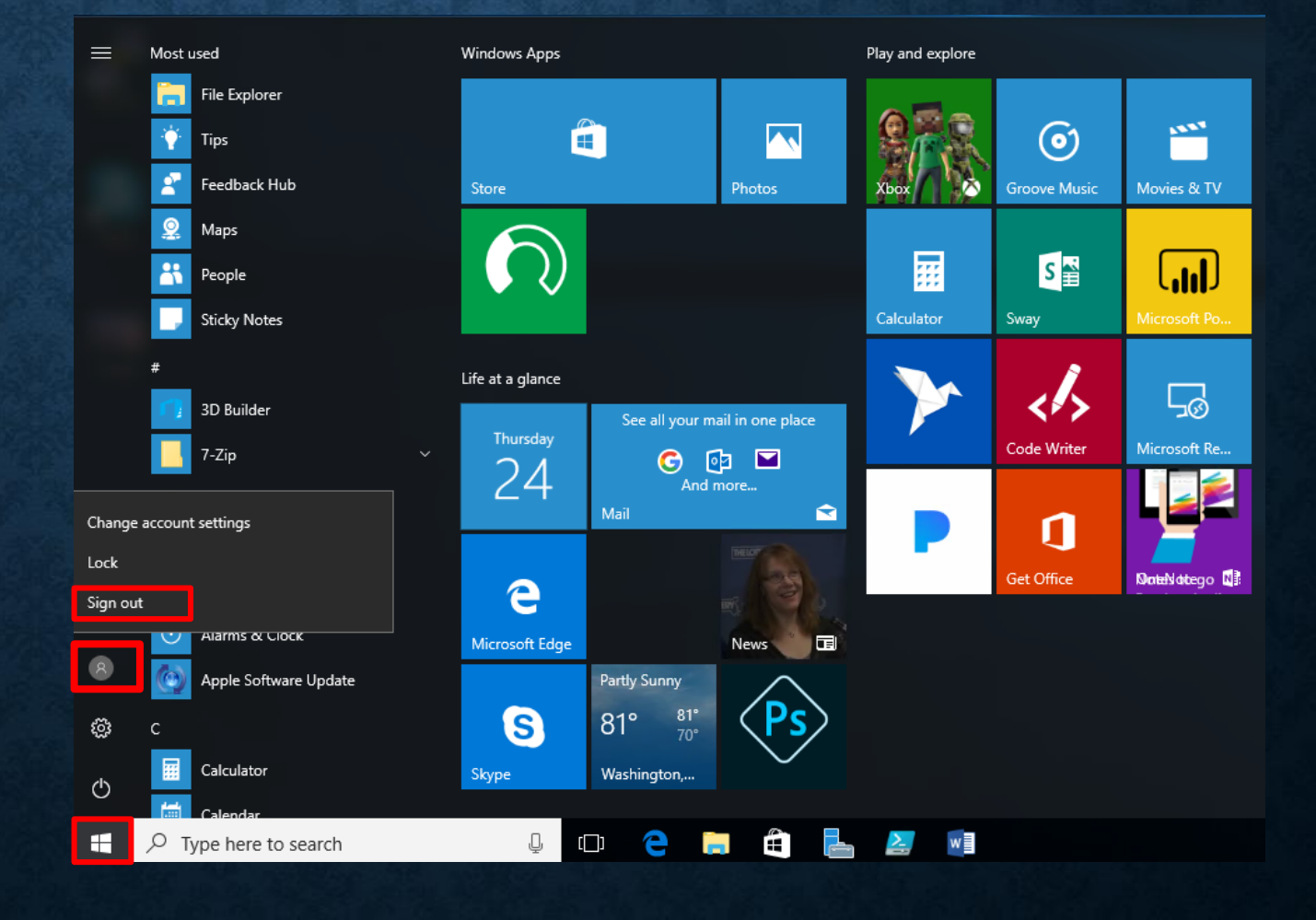

# HOW DO I "SWITCH USERS"?

- Common when you need to login on someone else's PC.
- Select "other user" on login screen.
- Sign in with AD information.

# **ADDING SHORTCUTS TO DESKTOP**

- Click the Start button
- Scroll to the app you want
- Hold down the left mouse button
- Drag the app to the desktop

# WHY IS EVERYTHING HARD TO SEE?

- Display options are allowed in all versions of Windows.
- Under Settings > System > Display
  - Choose "Scale and Layout"
  - The dropdown allows you to enlarge text, apps, and other items.

| ← Settings              |                                                                                                    | _ | $\times$ |
|-------------------------|----------------------------------------------------------------------------------------------------|---|----------|
| 懲 Home                  | Display                                                                                            |   |          |
| Find a setting $\wp$    | Color                                                                                              |   |          |
|                         | Night light                                                                                        |   |          |
| System                  | Off Off                                                                                            |   |          |
| 🖵 Display               | Night light settings                                                                               |   |          |
| Notifications & actions | Scale and layout                                                                                   |   |          |
| () Power & sleep        | Change the size of text, apps, and other items                                                     |   |          |
| 📼 Storage               | 100% (Recommended)                                                                                 |   |          |
| - Tablet mode           | Custom scaling<br>Resolution                                                                       |   |          |
| D Multitasking          | 1408 × 897 ~                                                                                       |   |          |
| Projecting to this PC   | Orientation                                                                                        |   |          |
| % Shared experiences    | Landscape V                                                                                        |   |          |
| ① About                 | Multiple displays                                                                                  |   |          |
|                         | Older displays might not always connect automatically. Select<br>Detect to try to connect to them. |   |          |
|                         | Detect                                                                                             |   |          |

Display adapter properties

# WHERE IS "MY COMPUTER"?

- Right-click the start button > Select File Explorer
  - Click "This PC" to get to your drives.

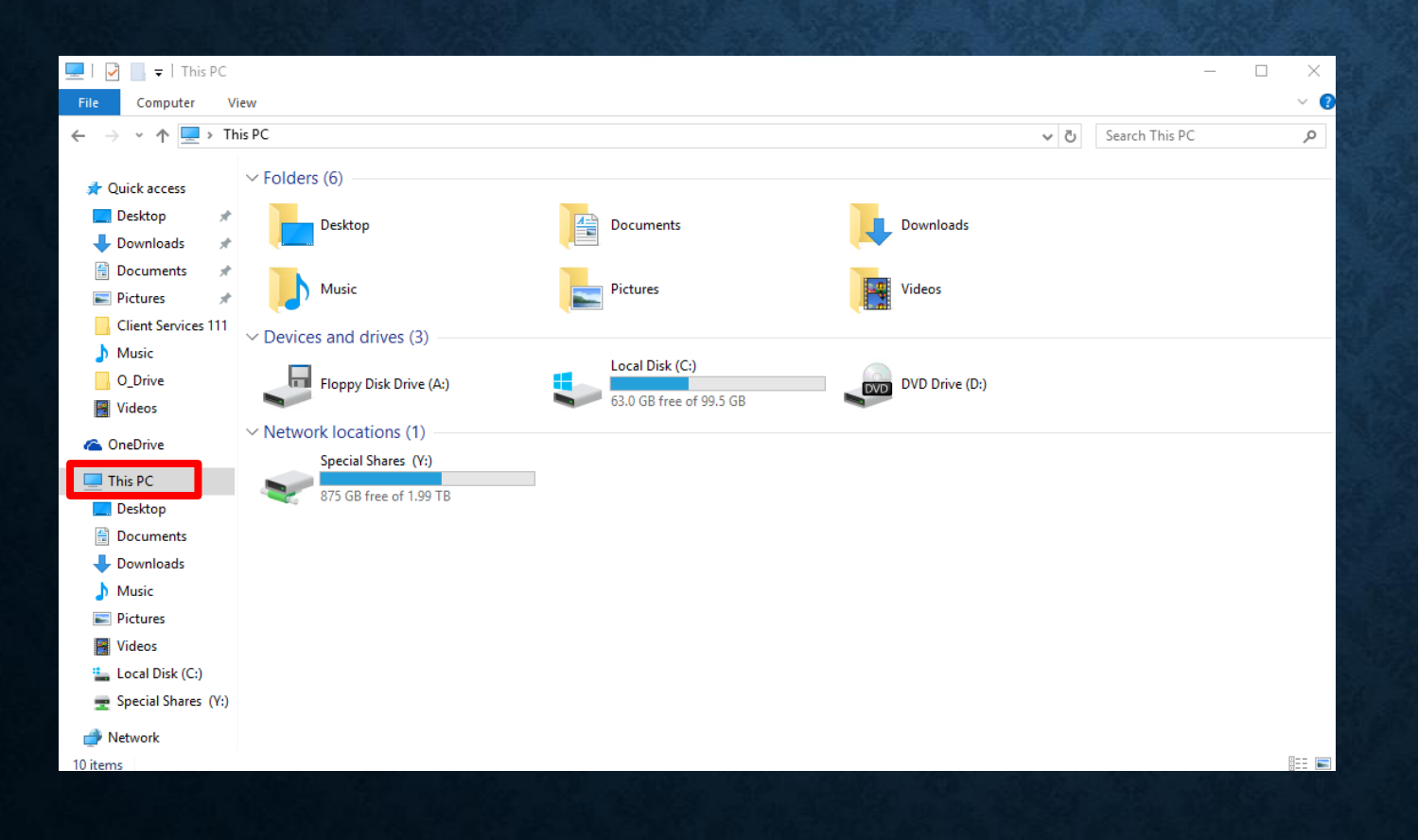

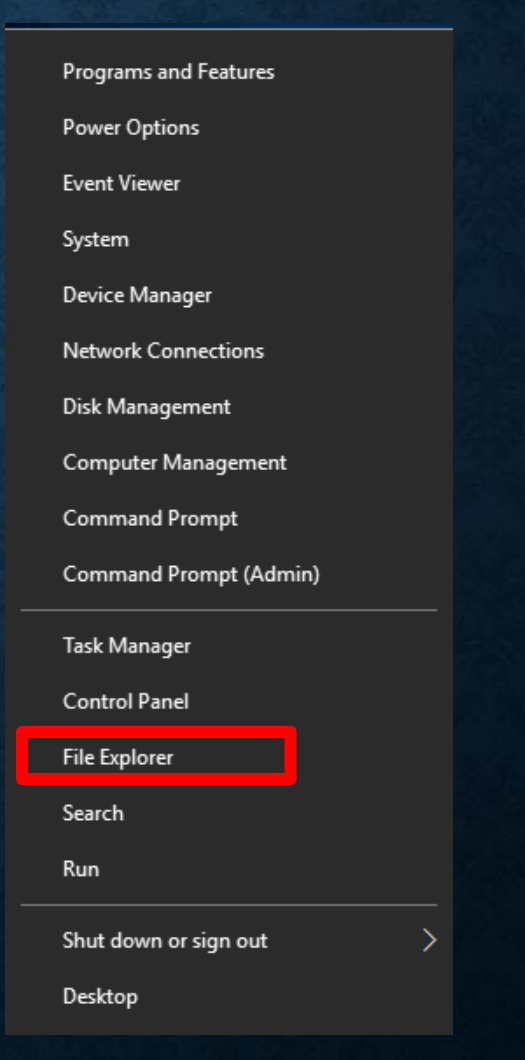

### **QUESTIONS??**

• Thank you for lessening .. Any questions?

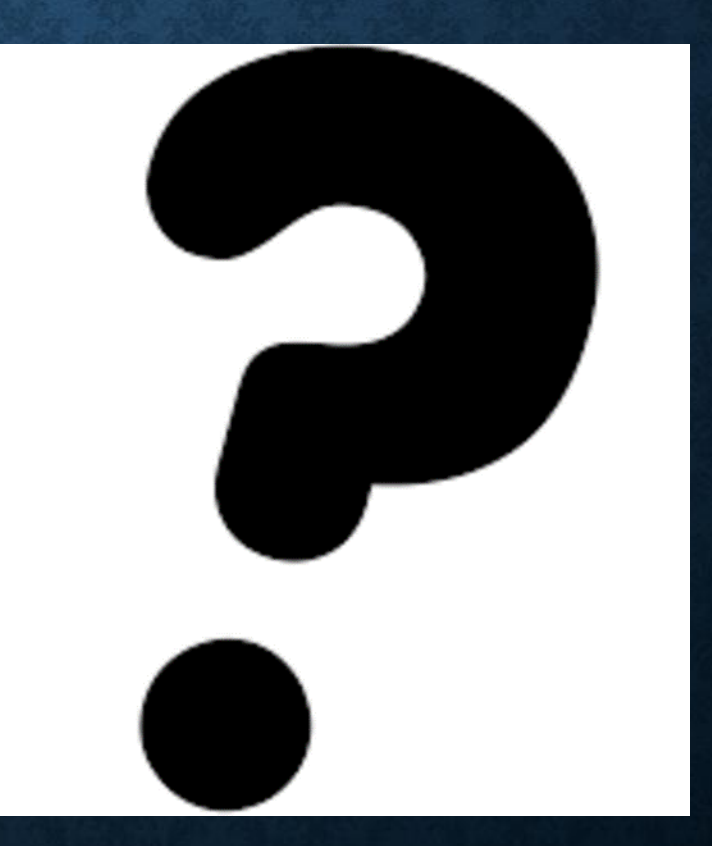